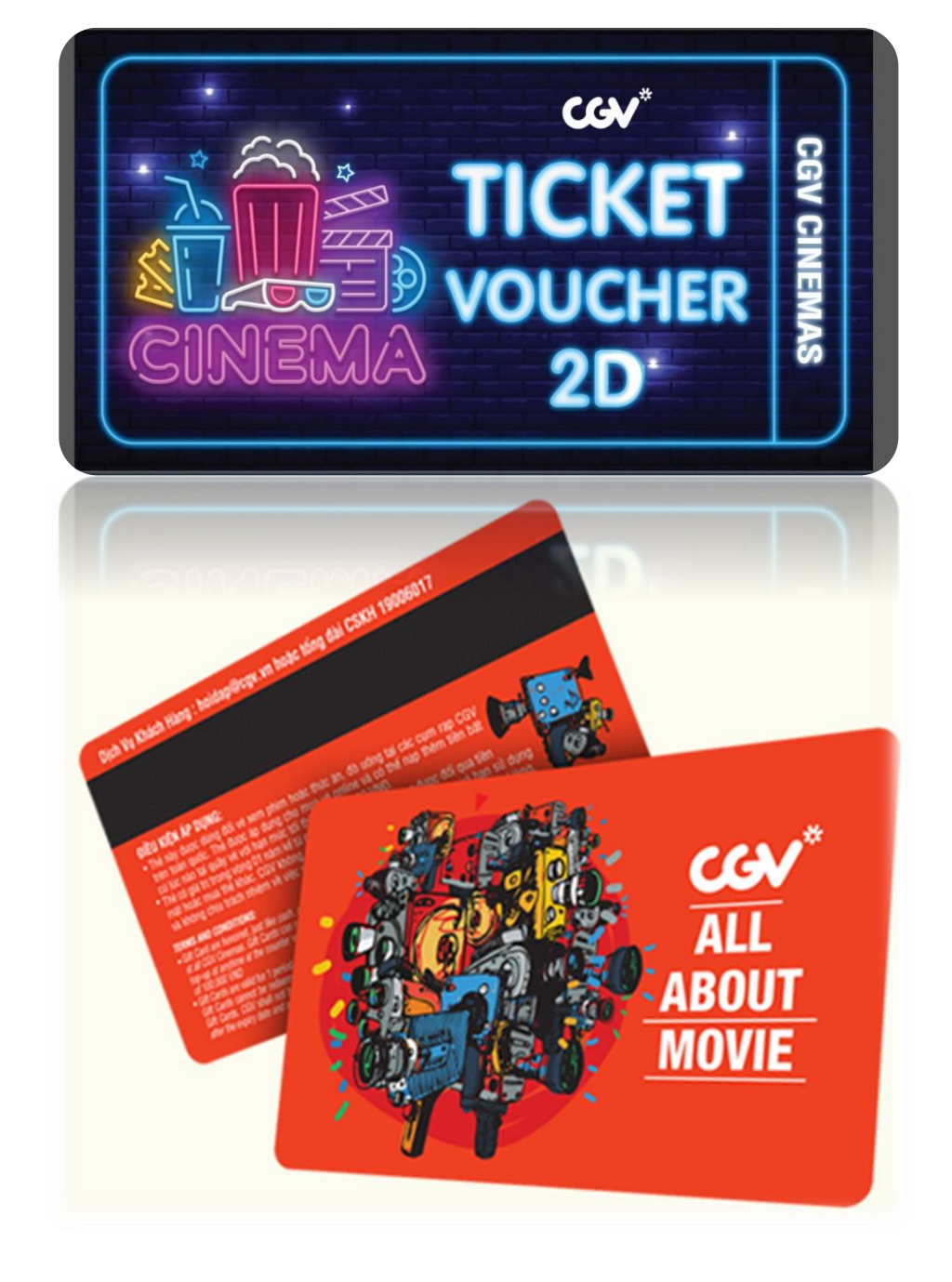

HƯỚNG DẪN SỬ DỤNG CODE VOUCHER/GIFTCARD ONLINE CỦA CGV/ CGV E-Voucher/Giftcard Usage Guideline

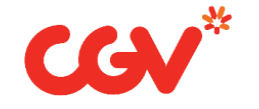

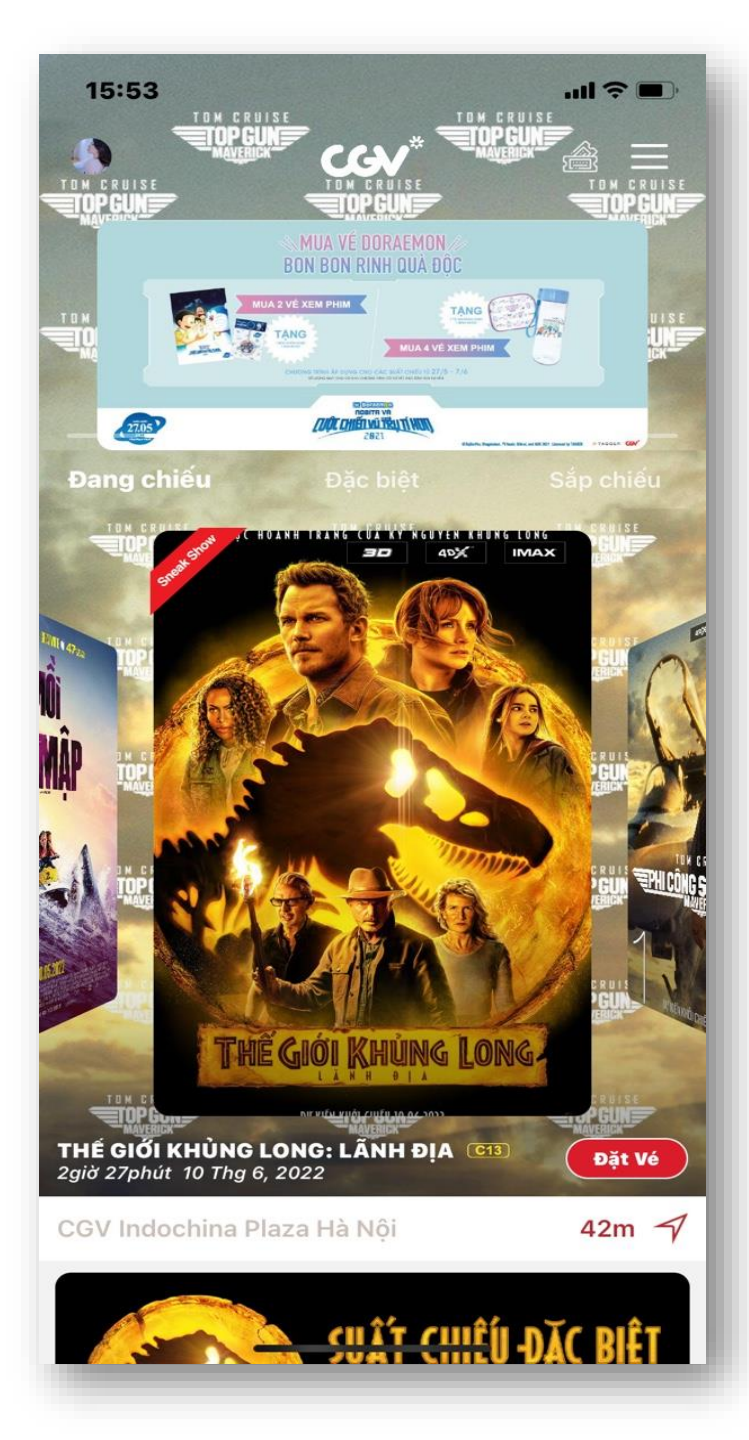

## BƯỚC 1/STEP 1:

- Tải app CGV trên điện thoại (Giao diện như hình ảnh)/ Download CGV app on cellphone via App Store (Interface as picture)
- Đăng ký/Đăng nhập tài khoản CGV/ Sign-up and Log-in CGV Member Account

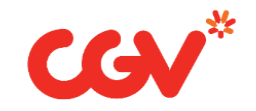

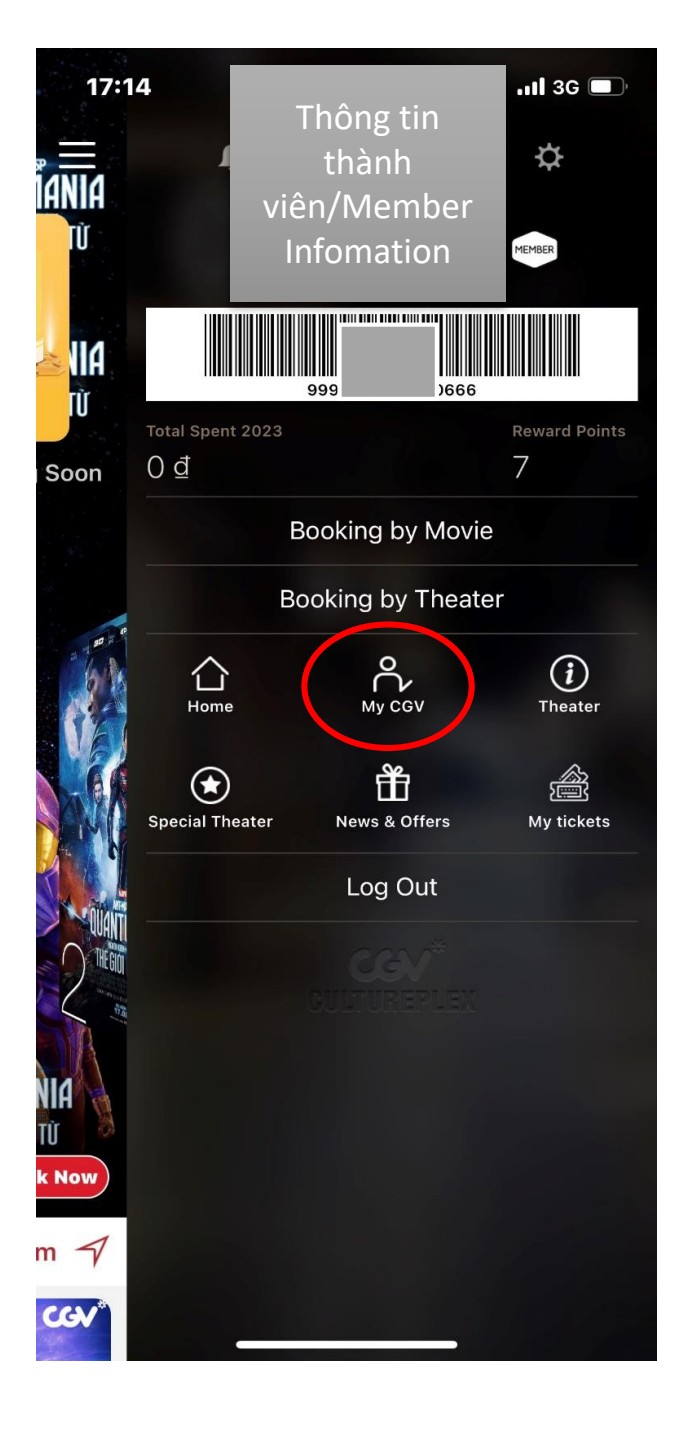

# BƯỚC 2/STEP 2:

- Nhấn vào phần Tùy chọn góc trên cùng bên phải/ Choose Selected function in a right corner of app screen.
- Chọn Thành viên CGV/ Select MY CGV

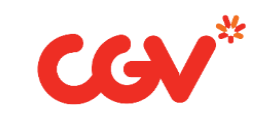

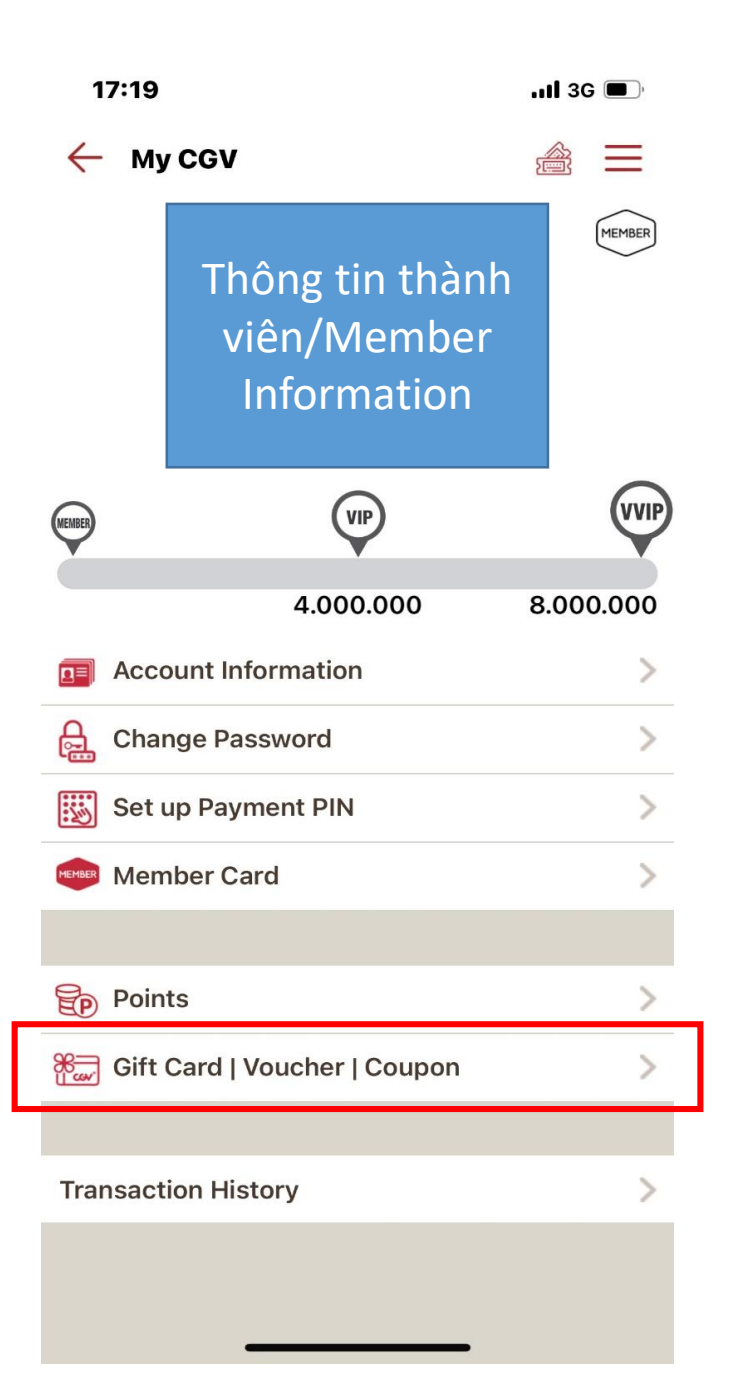

### BƯỚC 3/STEP 3:

- Nhấn vào phần Thẻ Quà Tặng | Voucher | Coupon
- Select Giftcard/Voucher/Coupon

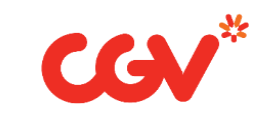

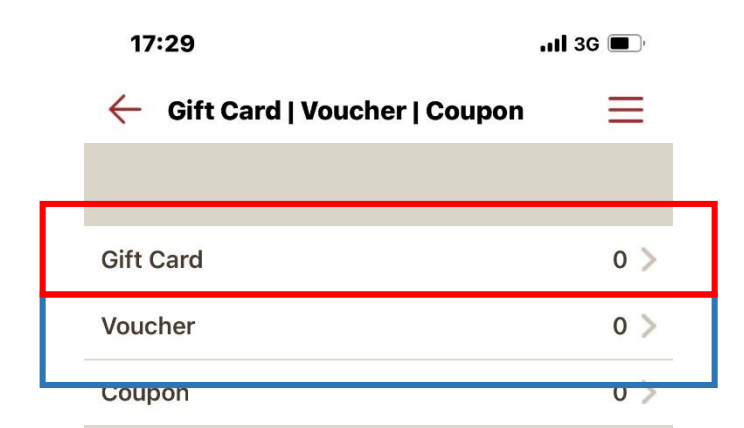

## BƯỚC 3/STEP 3:

- Chọn VOUCHER hoặc chọn GIFT CARD
- Select VOUCHER or GIFTCARD

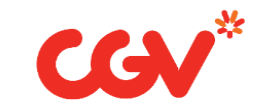

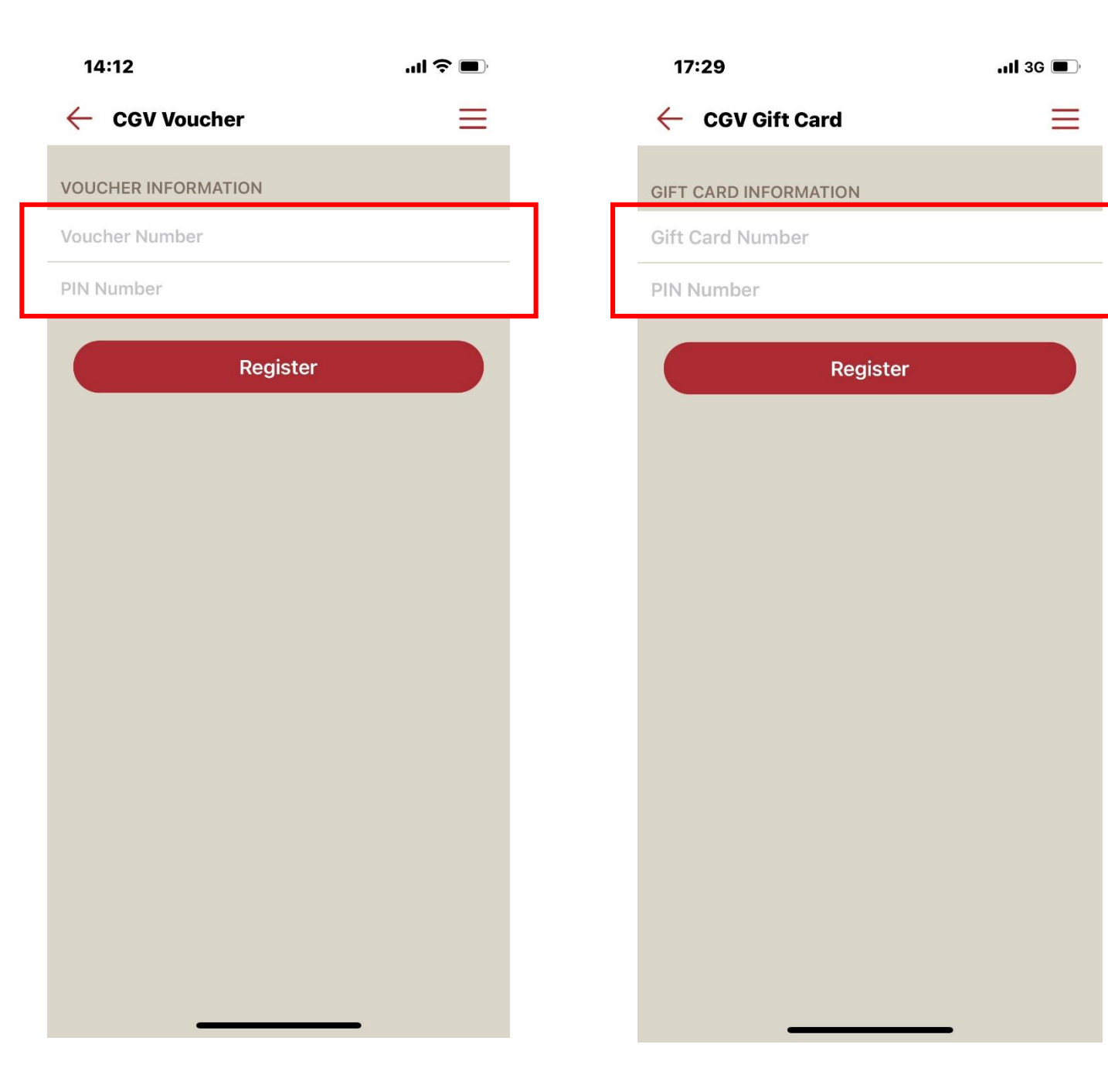

#### BƯỚC 4/ STEP 4:

- Nhập số E-VOUCHER hoặc E-GIFTCARD và mã PIN vào đây để đăng ký
- Please enter the number of code E-VOUCHER or E-GIFTCARD and PIN code to register.

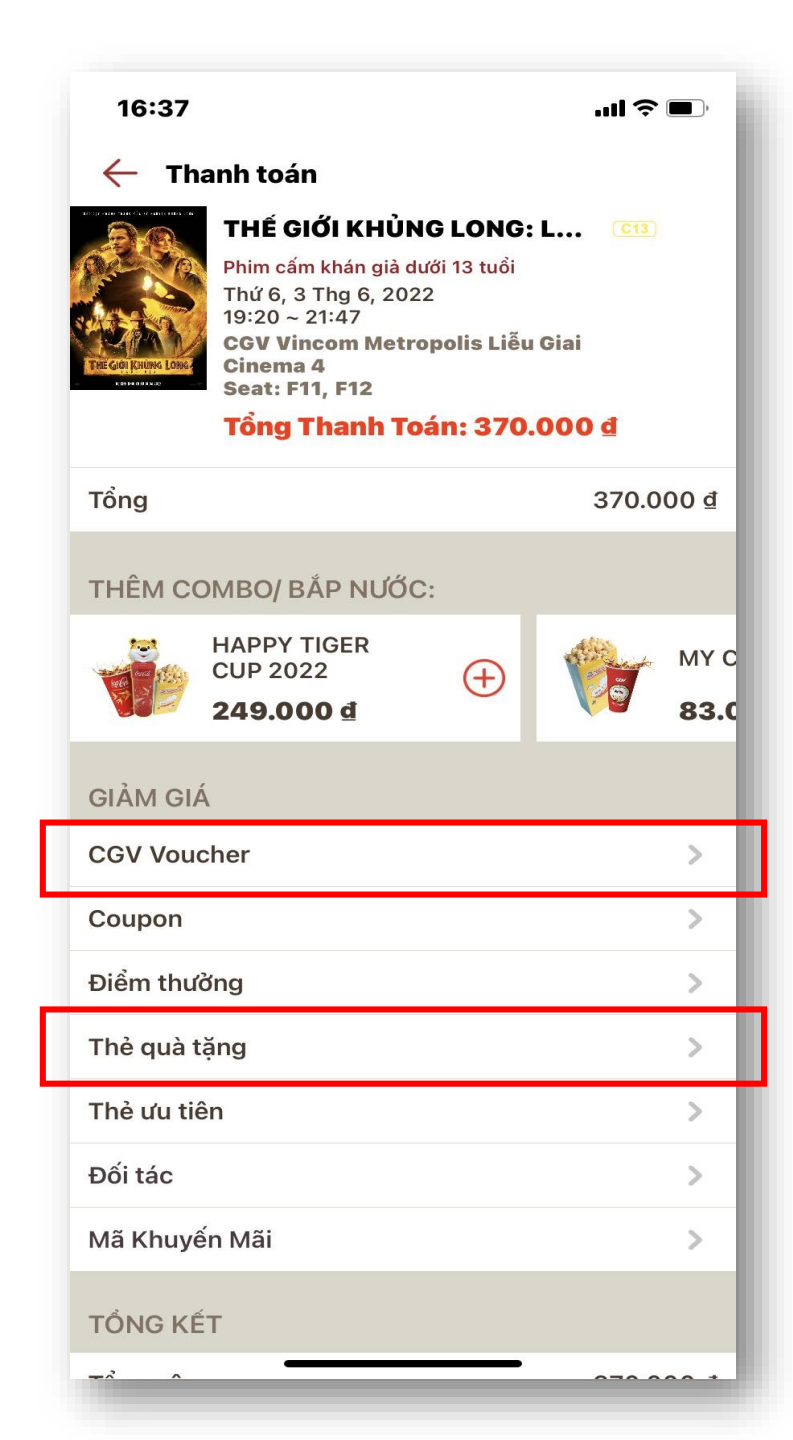

- Sau khi đăng kí xong Khách hàng tiến hành đặt vé bình thường và chọn hình thức thanh toán bằng CGV Voucher hoặc Gift Card tại giao diện thanh toán trên ứng dụng CGV.
- After successful register, User keep process booking ticket as usual and select the Payment Menthod by CGV Voucher or Giftcard at the Payment on CGV app.